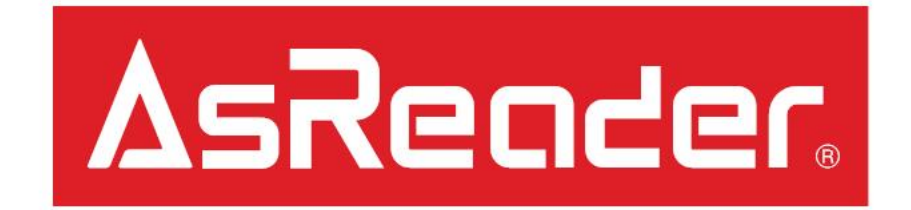

# ASR-R202G Firmware Update Manual

## Preparation

1. Please prepare the following to do update:

#### <u>Hardware</u>

- ASR-R202G
- AsRing+
- Header
- Spacer
- A compatible iOS Device

#### <u>Software</u>

LongRange2D App (iOS Device)

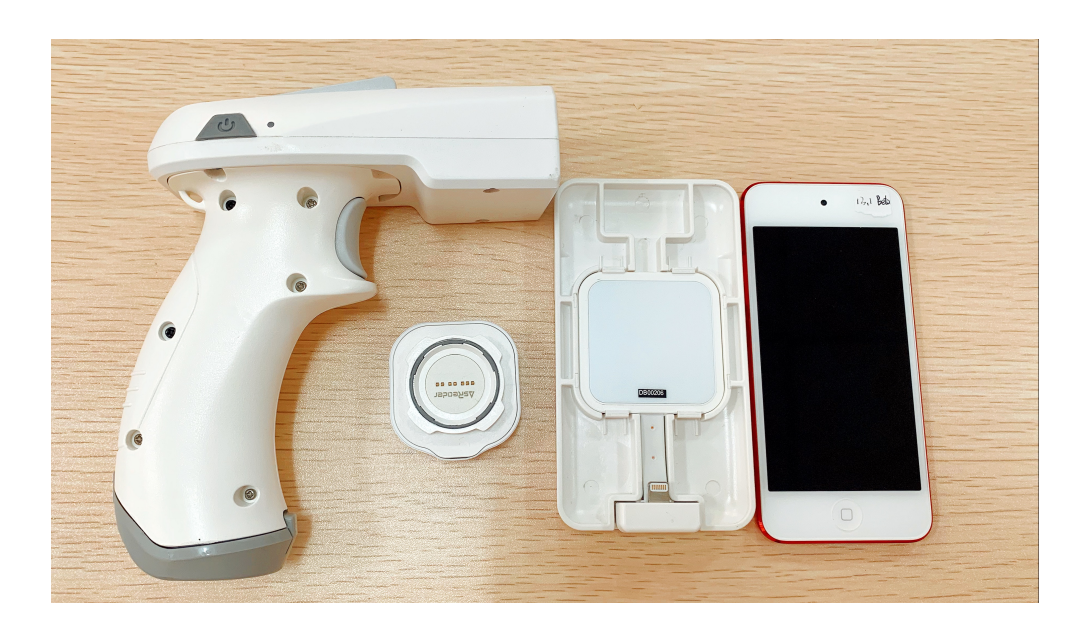

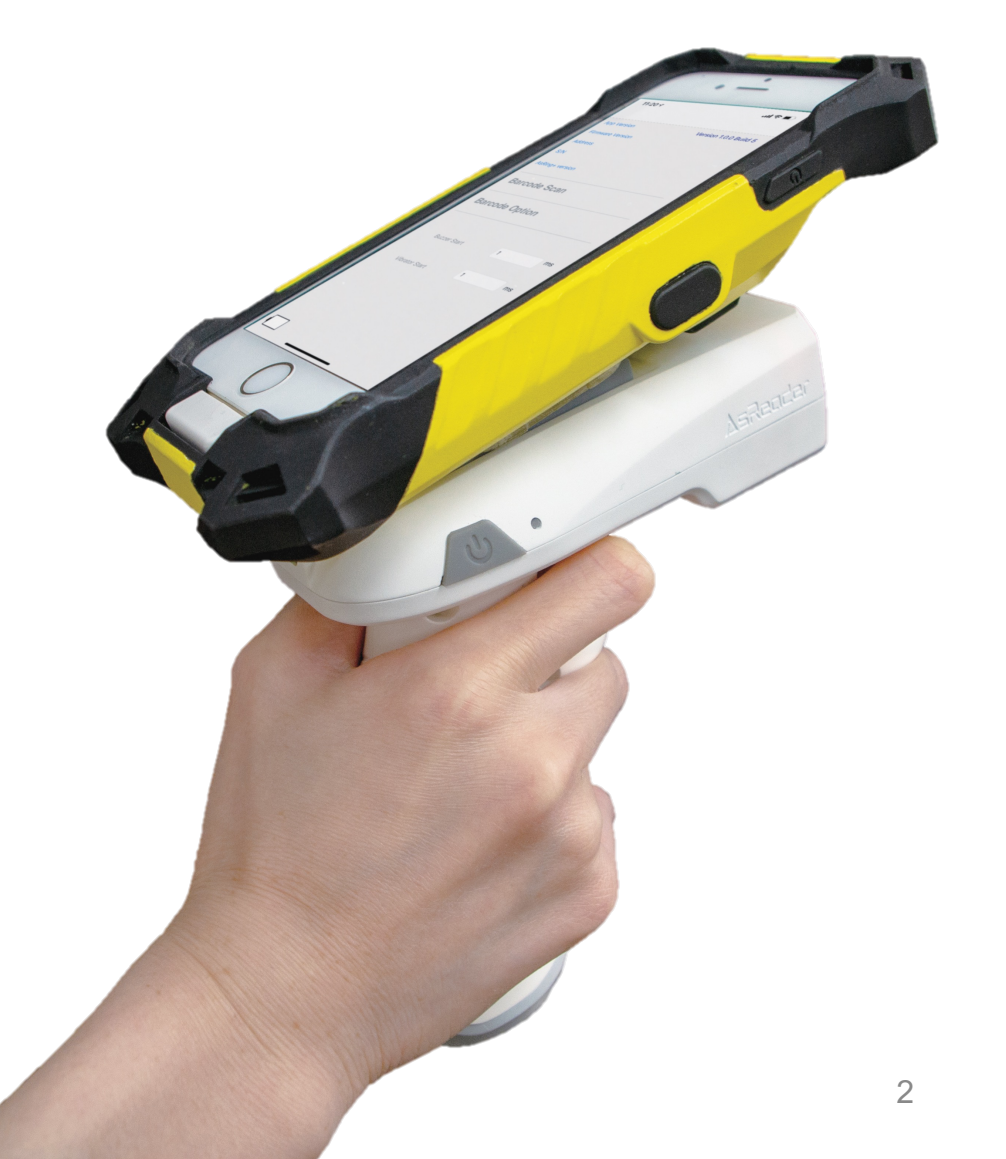

# FW Update in LongRange2D APP

- 2. Launch LongRange2D App.
- Choose "Update Firmware" on LongRange2D page. Then it will turn to the Update Firmware page.

② Start download the new firmwares- after click "Sync" on Update Firmware page.

③ Select the firmware version which you want to - update.

4 Click the "Update Frimware" to start the update.

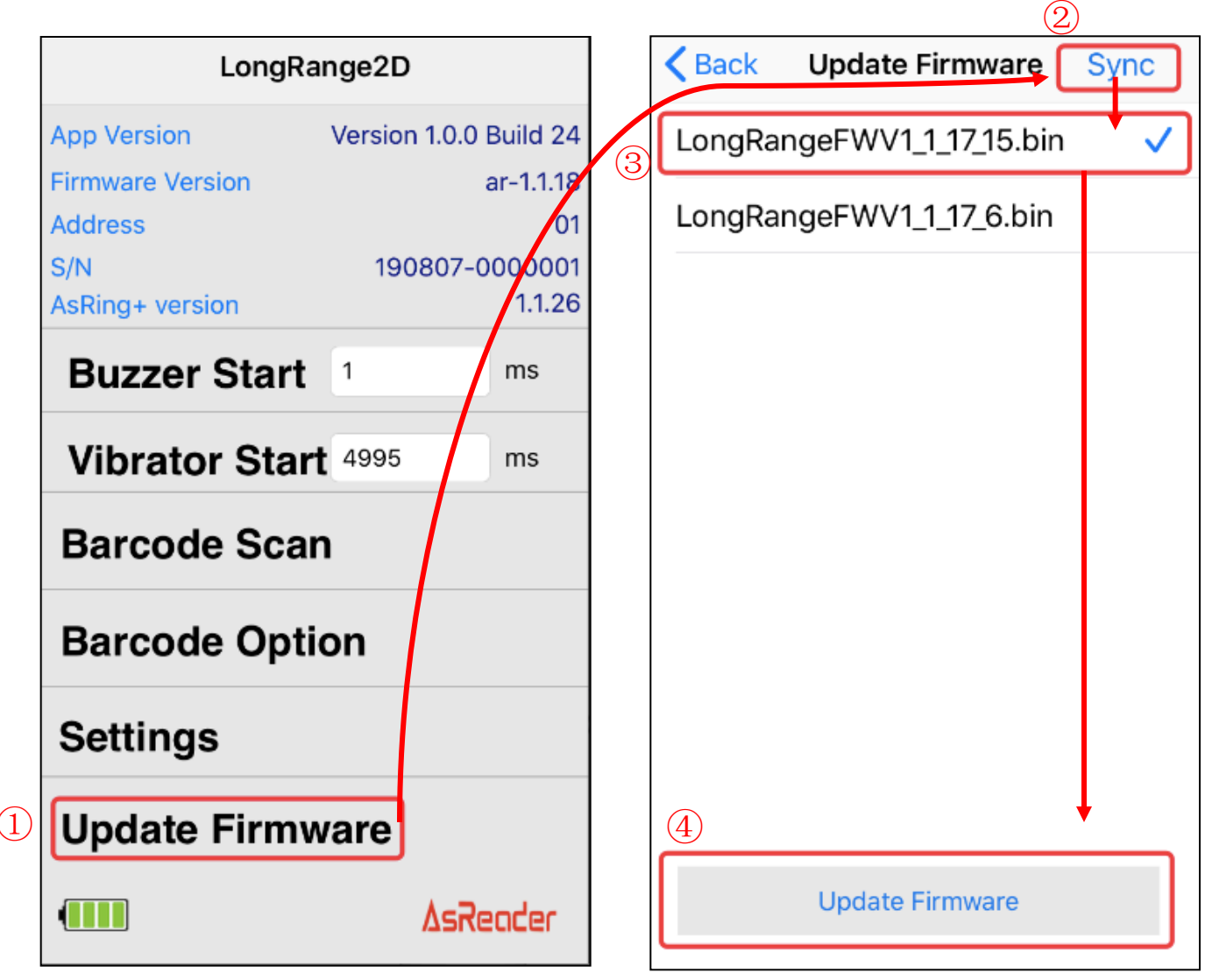

# FW Update Successfully

⑤ When updating appear a indicator.

| iPod 奈                   | 下午5:08               | ( <b>—</b> ) |  |  |
|--------------------------|----------------------|--------------|--|--|
| K Back                   | Update Firmware      | Sync         |  |  |
| LongRa                   | angeFWV1_1_17_15.bin | ✓            |  |  |
| LongRangeFWV1_1_17_6.bin |                      |              |  |  |
|                          |                      |              |  |  |
|                          |                      |              |  |  |
|                          | 5                    |              |  |  |
|                          | Update Firmware      |              |  |  |
|                          |                      |              |  |  |
|                          |                      |              |  |  |
|                          |                      |              |  |  |
|                          |                      |              |  |  |
|                          |                      |              |  |  |
|                          |                      |              |  |  |

6 ASR-R202G will power off automatically after update successfully.

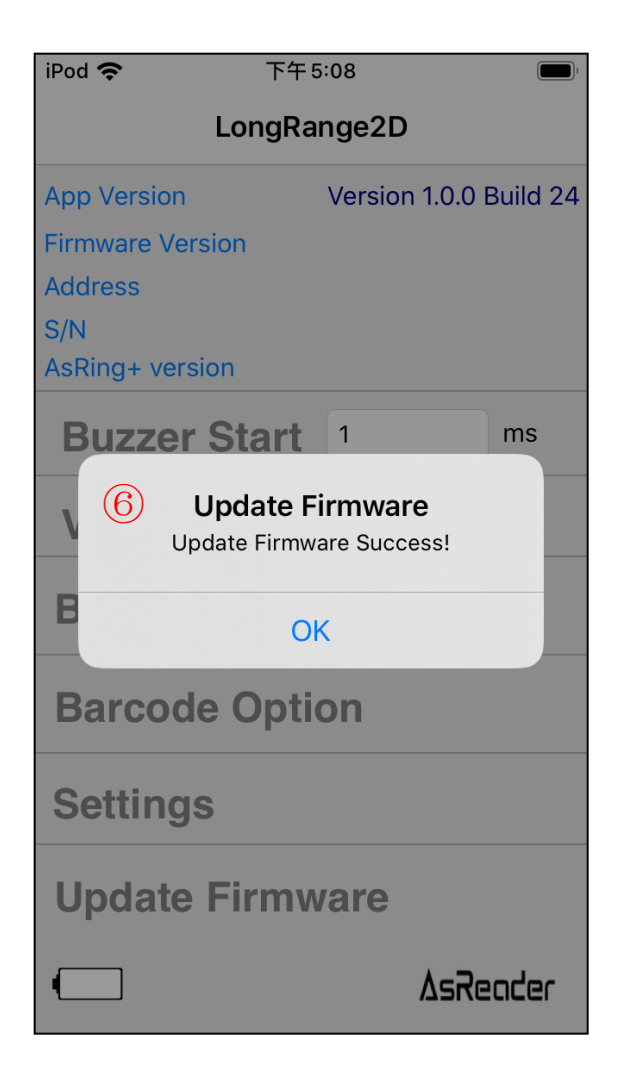

# Confirmation

1. To confirm a successful update, attach the ASR-R202G to the Header, AsRing+, Spacer, and iOS device.

2. Next, open the LongRange2D app on the iOS device.

3. Check that the field under 'Firmware Version' is the latest version.

| LongRange2D      |                |            |  |  |
|------------------|----------------|------------|--|--|
| App Version      | Version 1.0.0  | Build 24   |  |  |
| Firmware Version | ar-            | -1.1.17_15 |  |  |
| Address          |                | 01         |  |  |
| S/N              | 190807-0000001 |            |  |  |
| AsRing+ version  |                | 1.1.26     |  |  |
| Buzzer Start     | 1              | ms         |  |  |
| Vibrator Star    | 4995           | ms         |  |  |
| Barcode Scan     |                |            |  |  |
| Barcode Option   |                |            |  |  |
| Settings         |                |            |  |  |
| Update Firmware  |                |            |  |  |
|                  | ∆sReader       |            |  |  |